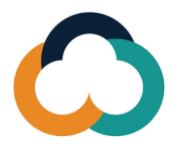

## Plataforma de intercambio de conocimiento para las administraciones tributarias (KSP<sub>TA</sub>): Guía de registro de nuevos usuarios

Siga los pasos siguientes para registrarse o reactivar su cuenta.

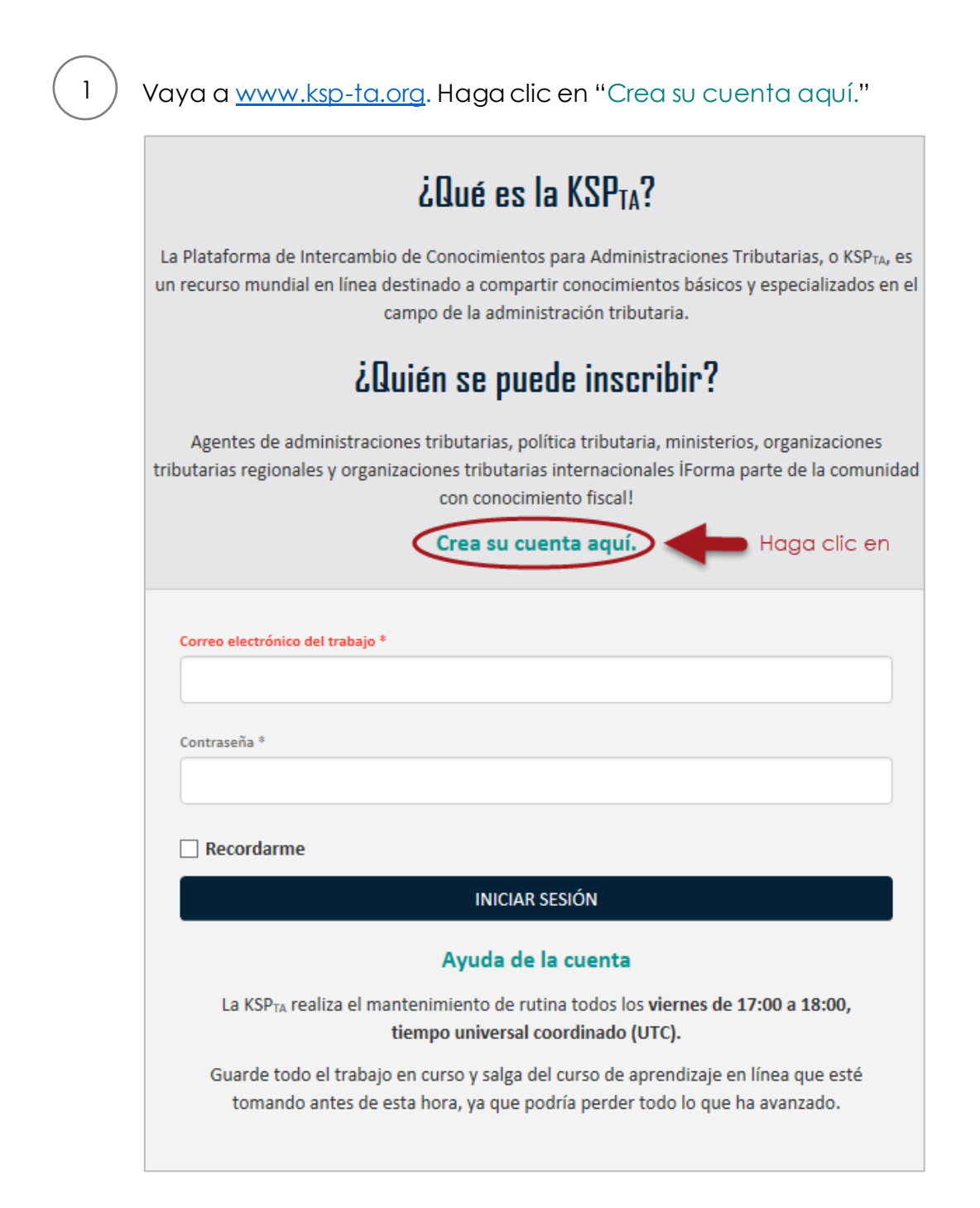

Escriba aquí la dirección de correo electrónico y complete todos los campos.

2)

| Pasar A Formar Parte De La Comunidad Del<br>Conocimiento Fiscal                               |
|-----------------------------------------------------------------------------------------------|
|                                                                                               |
| Grea su cuenta aqui                                                                           |
| Correo electrónico del trabajo*<br>Escriba aquí su correo<br>electrónico de trabajo           |
| Infórmenos su dirección de correo electrónico laboral siempre que sea posible.                |
| Confirmación de correo electrónico del trabajo *                                              |
|                                                                                               |
|                                                                                               |
| Titulo                                                                                        |
| · · · · · · · · · · · · · · · · · · ·                                                         |
| Nombre *                                                                                      |
|                                                                                               |
|                                                                                               |
| Apellido -                                                                                    |
|                                                                                               |
| Preferencia de idioma *                                                                       |
| · · · ·                                                                                       |
|                                                                                               |
| Pais / Organizaciones *                                                                       |
| · · ·                                                                                         |
| Autoridad tributaria                                                                          |
|                                                                                               |
| Por ej. Agencia Canadiense de Ingresos                                                        |
|                                                                                               |
| Cargo *                                                                                       |
|                                                                                               |
| Por ej. Funcionario de une administración tributaria                                          |
| Al inscribirme en la KSP <sub>TAV</sub> he leído y acepto los Términos y condiciones de uso y |
| he leído la Politica de privacidad                                                            |
| INSCRIBIRSE                                                                                   |
| Agrave la casilla Haga clic en                                                                |

2

Recibirá un correo electrónico, haga clic en "Confirmar cuenta". Si no lo has recibido, revisa tu carpeta de spam/junk.

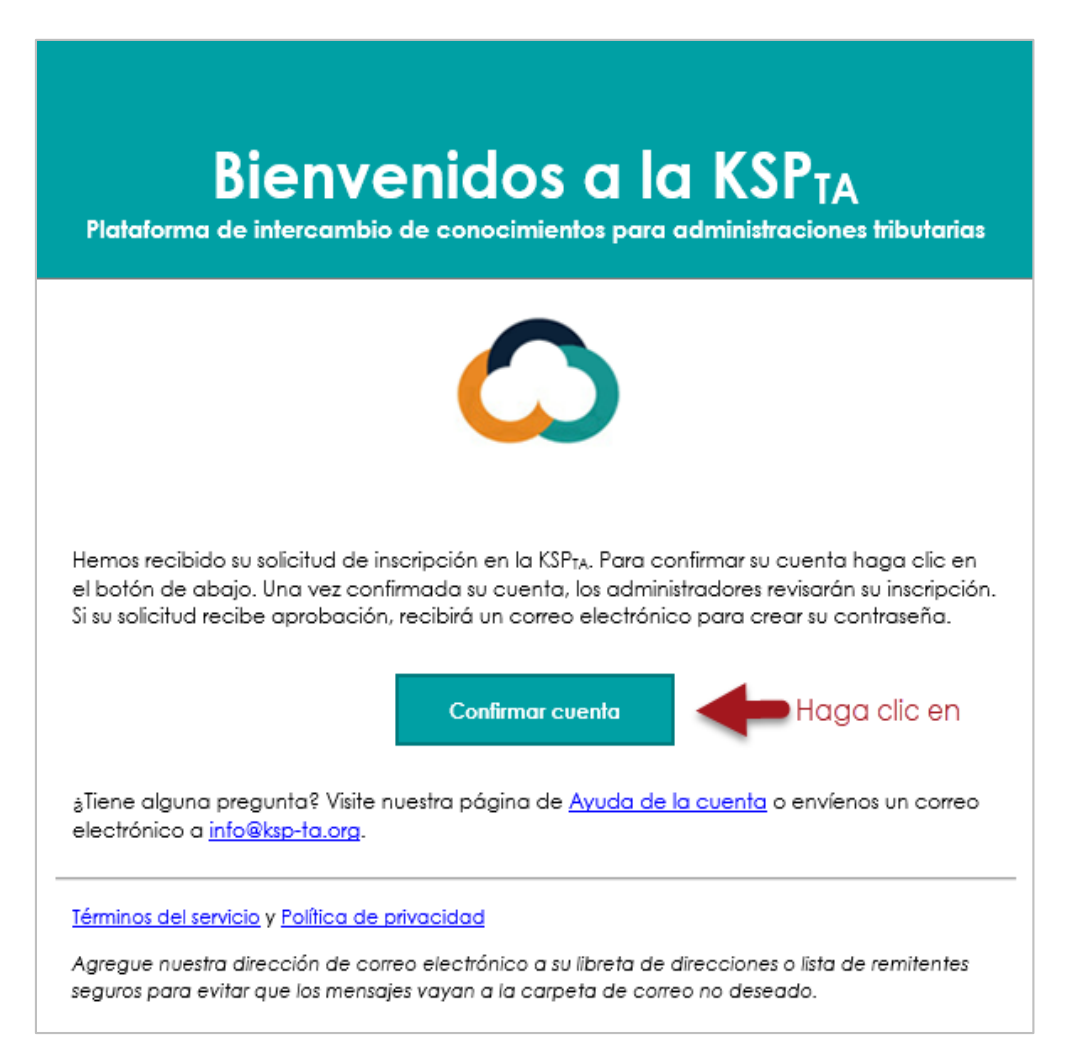

3

4

Nota: El enlace expira en 10 días. Después de la expiración, vaya a Ayuda de la cuenta y haga clic en "Restablecer su contraseña".

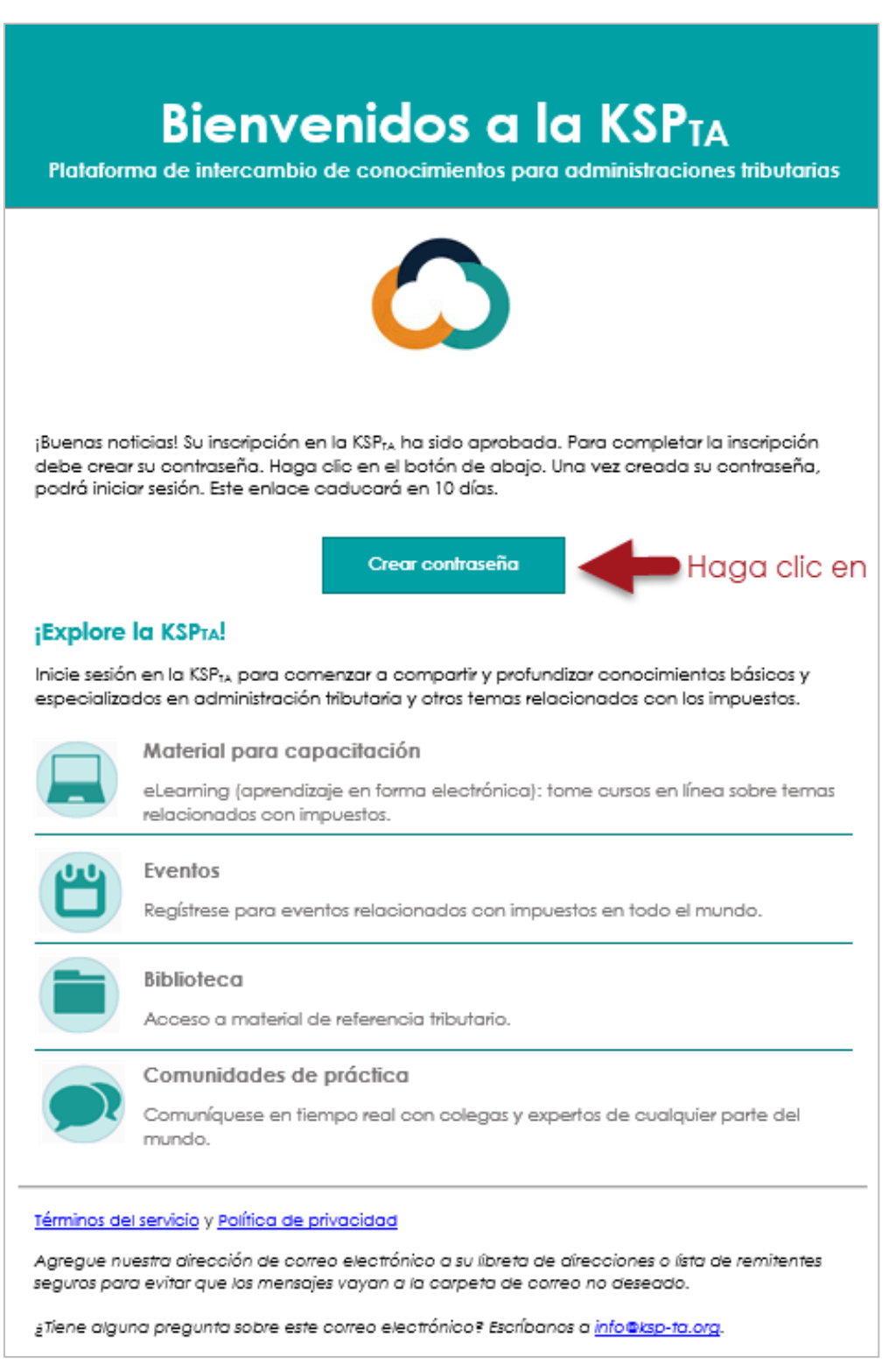

¡Bienvenido a la KSP<sub>TA</sub>!

## ¿Necesitas más ayuda?

| <b>KSP</b> TA                                                                                                    |
|----------------------------------------------------------------------------------------------------|
|                                                                                                    |
| ¿Qué es la KSPTA?                                                                                                    |
| La Plataforma de Intercambio de Conocimientos para Administraciones Tributarias, o KSP <sub>TA</sub> , es<br>un recurso mundial en línea destinado a compartir conocimientos básicos y especializados en el<br>campo de la administración tributaria. |
| ¿Quién se puede inscribir?                                                                                                    |
| Agentes de administraciones tributarias, política tributaria, ministerios, organizaciones<br>tributarias regionales y organizaciones tributarias internacionales İForma parte de la comunidad<br>con conocimiento fiscal!                             |
| Crea su cuenta aquí.                                                                                                    |
| Correo electrónico del trabajo *                                                                                                    |
|                                                                                                    |
| Recordarme                                                                                                    |
| INICIAR SESIÓN                                                                                                    |
| Ayuda de la cuenta Haga clic en                                                                                                    |
| La KSP <sub>TA</sub> realiza el mantenimiento de rutina todos los <b>viernes de 17:00 a 18:00,</b><br>tiempo universal coordinado (UTC).                                                                                                    |
| Guarde todo el trabajo en curso y salga del curso de aprendizaje en línea que esté tomando antes de esta hora, ya que podría perder todo lo que ha avanzado.                                                                                          |
|                                                                                                    |

¿Más preguntas? Contacte info@ksp-ta.org